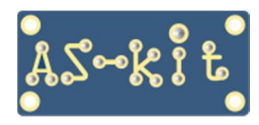

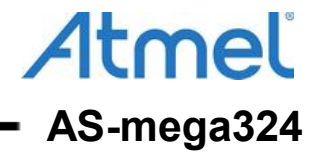

# Примеры программ для платы AS-mega324

## Программа "AS-mega324\_LED+UART"

При подаче питания плата мигает светодиодами LED1 и LED2, а также поочередно выдает в порты UART0, UART1 и UART0 сообщения "U0", "U1" и "U2" соответственно.

#### Демонстрация программы на компьютере с Windows

 Подключить плату AS-mega324 кабелем к USB-порту компьютера, при этом начнут поочередно светиться светодиоды LED1 и LED2 с периодом две секунды.
Операционная система создаст виртуальный СОМ-порт, номер которого можно посмотреть в окне Device Manager.

| 🚔 Device Manager                              |   |
|-----------------------------------------------|---|
| <u>File Action View H</u> elp                 |   |
|                                               |   |
| Monitors                                      | * |
| Network adapters                              |   |
| Other devices                                 |   |
| PCI Simple Communications Controller          |   |
| Ports (COM & LPT)                             |   |
| Silicon Labs CP210x USB to UART Bridge (COM5) |   |
| Processors                                    |   |
| Security Devices                              |   |
| Sound, video and game controllers             | * |

 Запустить на компьютере любую программу terminal и установить в ней полученный номер виртуального СОМ-порта. После этого в окне программы будут с периодом в одну секунду выводиться символы "U2" поочередно мигать светодиоды LED1 и LED2 с периодом две секунды.

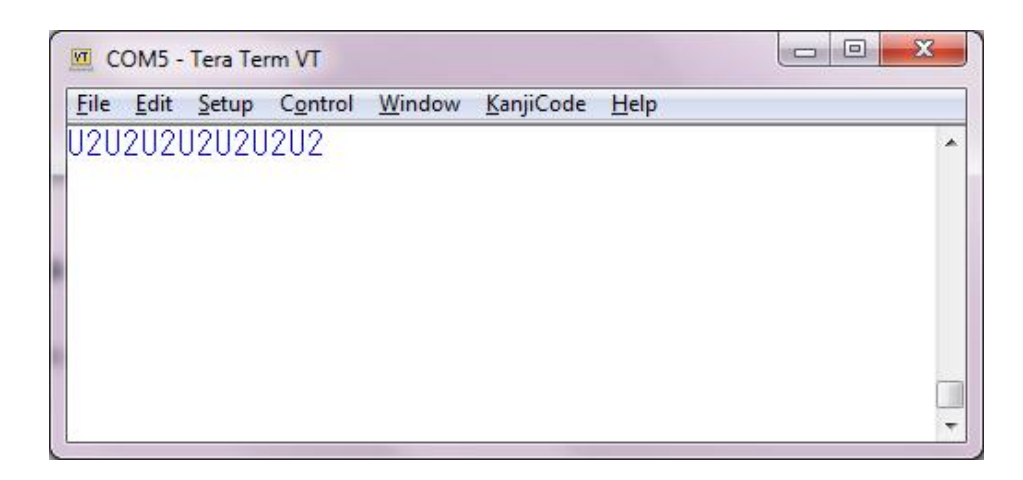

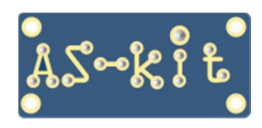

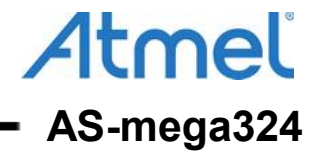

## Программа "AS-mega324\_LED+LCD"

При подаче питания плата выводит сообщение на символьный ЖК-дисплей, а также мигает светодиодами LED1 и LED2 с периодом одна секунда.

#### Демонстрация программы

Подключить ЖК-дисплей к разъему Р2 платы AS-mega324 в соответствии со схемой платы. Подать питание на плату AS-mega324. Это можно сделать двумя способами:

- подключить плату к USB-порту компьютера кабелем mini-USB, входящим в поставку;

- подключить плату к источнику питания постоянного напряжением 7 ... 12 Вольт.

После подачи питания на плату на ЖК-дисплее отобразится сообщение: "AS-mega324 Hello World!".

### Настройки микроконтроллера ATmega324PB

Для корректной работы программ нужно установить fuse-биты микросхемы ATmega324PB на тактирование от кварцевого резонатора. За выбор источника тактирования отвечают fuse-биты CKSEL0 ... CKSEL3. Эти четыре бита должны находиться в состоянии "1111". Проверку текущего состояния fuse-битов и изменение конфигурации можно сделать при помощи внутрисхемных программаторов AS3E и AS4E, которые также выпускаются компанией AS-kit.

Ниже приведен скриншот программы ASISP, которая работает с программаторами AS3E и AS4E, на котором представлена соответствующая конфигурация fuse-битов микроконтроллера ATmega324PB.

| иты защиты                 | Fuse       | Fuse биты          |                   |             |  |
|----------------------------|------------|--------------------|-------------------|-------------|--|
| € Нет                      | 7          | CKDIV8             | OCDEN             | Нет         |  |
| C LB1: Защита от записи    | 6          | CKOUT              | JTAGEN            | Нет         |  |
| C LB1+LB2: Защита от 4&3   | 5          | SUT1               | SPIEN             | Нет         |  |
| C LB1+LB2+LB3 (только 895) | 4          | SUTO               | WDTON             | Нет         |  |
| Boot Lock биты             | 3          | CKSEL3             | EESAVE            | CFD         |  |
|                            | 2          | CKSEL2             | BOOTSZ1           | BODLEVEL2   |  |
| BLB02 BLB12                | 1          | CKSEL1             | BOOTSZO           | BODLEVEL1   |  |
|                            | 0          | CKSEL0             | BOOTRST           | BODLEVELO   |  |
|                            |            | — Low Byte —       | — High Byte —     | Ext. Byte — |  |
| Нажатая кнопка (           | обозначает | r, что fuse бит за | программирован (О | )           |  |
| Программировать            | Г          | Ірочитать          | Проверить         |             |  |

Дополнительную информацию по плате AS-mega324 можно найти здесь: https://www.as-kit.ru/atmel-avr-boards/avr-board-as-mega324

Исходные коды примеров программ для платы AS-mega324 можно загрузить отсюда: https://www.as-kit.ru/firmware/AVR/AS-mega324\_v2.0.zip